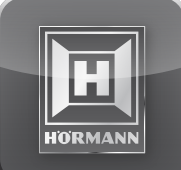

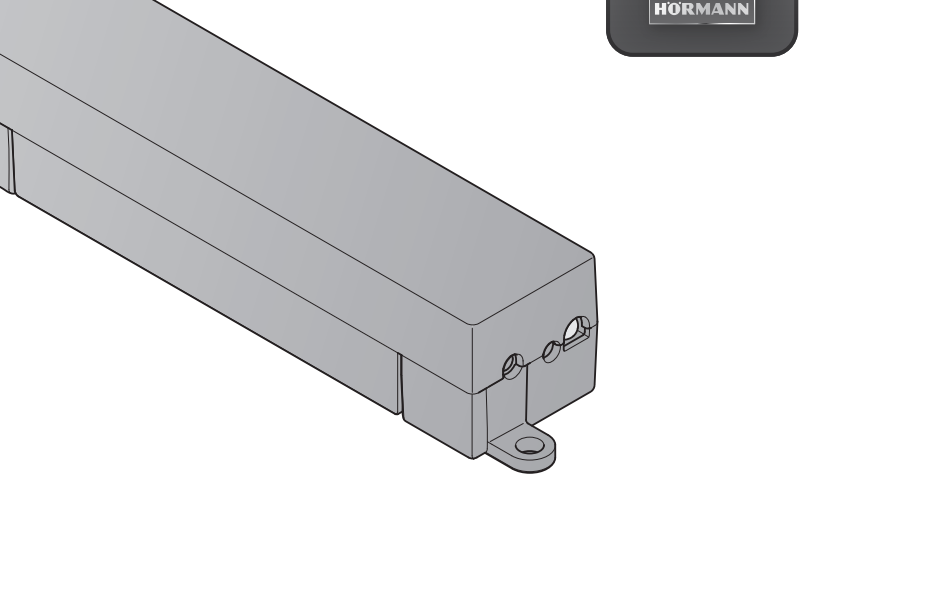

| DE | Anleitung für Installation und Betrieb<br>BiSecur Home                |
|----|-----------------------------------------------------------------------|
| EN | Instructions for Installation and Operation<br>BiSecur Home           |
| FR | Instructions d'installation et de service<br>BiSecur Home             |
| ES | Instrucciones para la instalación y el funcionamiento<br>BiSecur Home |
| RU | <b>Руководство по монтажу и эксплуатации</b><br>BiSecur Home          |

|   | NL | NEDERLANDS |
|---|----|------------|
|   | IT | ITALIANO   |
|   | PT | PORTUGUÊS  |
| • | PL | POLSKI     |
|   | HU | MAGYAR     |
|   | CS | ČESKY      |
|   | SL | SLOVENSKY  |

NORSK SV SVENSKA FI SUOMI DA DANSK SK SLOVENSKO TR TÜRKÇE LT LIETUVIŲ KALBA

ET EESTI LV LATVIEŠU VALODA

- HR HRVATSKI
- SR SRPSKI
- **ΕL** ΕΛΛΗΝΙΚΑ
- RO ROMÂNĂ
- **BG** БЪЛГАРСКИ

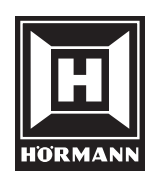

TR20N004 DX / 06.2014

### Obsah

| <b>1</b><br>1.1   | K tomuto návodu169<br>Použité výstražné pokyny            | <b>5</b> |
|-------------------|-----------------------------------------------------------|----------|
| 2                 | Bezpečnostní pokvny165                                    | 5        |
| 2.1               | Řádné používání                                           | 5        |
| 2.2               | Bezpečnostní pokyny k provozu<br>brány BiSecur 165        | 5        |
| 2.3               | Upozornění k ochraně dat165                               | 5        |
| 3                 | Přehled systému BiSecur Home166                           | 3        |
| 4                 | Rozsah dodávky166                                         | 3        |
| 5                 | Popis datové brány166                                     | 3        |
| 5.1               | Indikace LED167                                           | 7        |
| 6                 | Uvedení datové brány do provozu167                        | 7        |
| 6.1               | Systémové předpoklady167                                  | 7        |
| 6.1.1             | Android                                                   | 7        |
| 6.1.2             | 105                                                       | (<br>7   |
| 62                | Přípoj 167                                                | 7        |
| 7                 | Anlikaaa (ann) BiSaaur                                    |          |
| <i>I</i><br>71    | Aplikace (app) BiSecur                                    | <b>5</b> |
| 7.1               | Funkce nápovědy 168                                       | י<br>ג   |
| 7.3               | Vysvětlení symbolů aplikace 169                           | י<br>ג   |
| 7.3.1             | Obsluha aplikace                                          | ý        |
| 7.3.2             | Systémová nastavení169                                    | )        |
| 7.3.3             | Svisle pohyblivá garážová vrata169                        | )        |
| 7.3.4             | Vodorovné pohyblivá garážová vrata                        | )<br>-   |
| 7.3.5             | Otočná vrata, jednoknula                                  | ء<br>١   |
| 7.3.7             | Posuvná brána                                             | ý        |
| 7.3.8             | Další zařízení170                                         | )        |
| 7.3.9             | Obsluha zařízení170                                       | )        |
| 7.4               | Hlavní stránka aplikace170                                | )        |
| 7.4.1             | Úroveň Scénáře                                            | )<br>1   |
| 7.4.3             | Úroveň Nastavení                                          | 1        |
| 7.4.4             | Úroveň Správa uživatelů17                                 | 1        |
| 7.4.5             | Informační tlačítko                                       | 1        |
| 8                 | WLAN                                                      | 1        |
| 8.1               | Iniciace režimu bezdrátové sítě WLAN mezi                 |          |
|                   | bránou a směrovačem17                                     | I        |
| 8.2               | Zkoušení intenzity signálu WLAN172                        | 2        |
| 9                 | Přidání zařízení s přijímačem Hörmann172                  | 2        |
| 9.1               | ovladače 172                                              | ,        |
| 9.2               | Programování rádiového kódu z datové                      | -        |
| 10                | brany                                                     | 5<br>5   |
| 10                |                                                           | <u></u>  |
| <b>11</b><br>11.1 | Založení nového uživatele a přidělení                     | 3        |
| 11.0              | uzivatelských práv173                                     | 3        |
| 11.2              | vaší domácí síti                                          | 1        |
| 11.3              | Iniciace aplikace nového uživatele pro vzdálený provoz172 | 1        |
|                   |                                                           |          |

Šíření a rozmnožování tohoto dokumentu, zužitkování a sdělování jeho obsahu je zakázáno, pokud není výslovně povoleno. Jednání v rozporu s tímto ustanovením zavazuje k náhradě škody. Všechna práva pro případ zápisu patentu, užitného vzoru nebo průmyslového vzoru vyhrazena. Změny yhrazeny.

| 12   | Portál Hörmann BiSecur Home                          | 174 |
|------|------------------------------------------------------|-----|
| 12.1 | Iniciace provozu brány pomocí portálu<br>Hörmann     |     |
| 12.2 | Iniciace spojení mezi aplikací<br>a portálem Hörmann |     |
| 12.3 | Navigace portálem Hörmann                            | 175 |
| 13   | Informace a nápověda                                 | 176 |
| 14   | Nastavení výchozího stavu zařízení na<br>bráně       |     |
| 15   | Vymazání brány                                       | 178 |
| 15.1 | Vymazání v aplikaci                                  | 178 |
| 15.2 | Vymazání na serveru portálu                          | 178 |
| 16   | Čištění                                              | 178 |
| 17   | Likvidace                                            | 178 |
| 18   | Technická data                                       |     |
| 18.1 | Brána                                                | 178 |
| 18.2 | Zástrčkový napájecí zdroj                            | 178 |
| 19   | Prohlášení o shodě EU                                | 179 |

Vážení zákazníci,

děkujeme vám, že jste se rozhodli pro kvalitní výrobky z našeho podniku.

### 1 K tomuto návodu

Přečtěte si pečlivě celý tento návod, obsahuje důležité informace o výrobku. Dodržujte pokyny v něm obsažené, zejména bezpečnostní a výstražné pokyny.

Návod pečlivě uložte a zajistěte, aby byl uživateli výrobku kdykoli k dispozici k nahlédnutí.

### 1.1 Použité výstražné pokyny

Obecný výstražný symbol označuje nebezpečí, které může vést ke **zraněním** osob nebo **smrti**. V textové části je obecný výstražný symbol používán ve spojení s následně popsanými výstražnými stupni. V obrazové části odkazuje doplňkový údaj na vysvětlení v textové části.

### 

Označuje nebezpečí, které může vést ke smrti nebo k těžkým zraněním.

### POZOR

Označuje nebezpečí, které může vést k **poškození** nebo **zničení výrobku**.

### 2 Bezpečnostní pokyny

### 2.1 Řádné používání

Brána BiSecur je dvousměrná vysílací jednotka k ovládání pohonů a jejich příslušenství a k dotazům na aktuální polohu. Slouží jako rozhraní mezi vaší domácí sítí a zařízeními s přijímačem Hörmann.

Jiné způsoby použití jsou nepřípustné. Výrobce neručí za škody, které byly způsobeny použitím odporujícím určení nebo nesprávnou obsluhou.

### 2.2 Bezpečnostní pokyny k provozu brány BiSecur

### **▲ VÝSTRAHA**

### Nebezpečí zranění při pohybu vrat

Je-li aplikace BiSecur obsluhována prostřednictvím chytrého telefonu / tabletu, mohou být pohybem vrat zraněny osoby.

- Zajistěte, aby se chytrý telefon / tablet nedostal do rukou dětem a byl používán pouze osobami, které jsou poučeny o fungování dálkově ovládaného vratového zařízení!
- Obsluhujete-li vratové zařízení pomocí aplikace bez vizuálního kontaktu s vraty, musí být kromě standardně dodávané funkce mezní síly připojeno ještě alespoň jedno bezpečnostní zařízení (světelná závora).
- Procházejte otvory vrat dálkově ovládaných vratových zařízení, až když vrata stojí v koncové poloze Vrata otevřena!
- Nikdy nezůstávejte stát v prostoru pohybu vrat.

### POZOR

### Ovlivňování funkce vlivy okolního prostředí

Nedodržení těchto pravidel může mít za následek zhoršení funkce!

Chraňte bránu před následujícími vlivy:

- přímým slunečním zářením (přípustná teplota okolí: -20 °C až + 60 °C)
- vlhkostí

### • prachem

### UPOZORNĚNÍ:

- Po naprogramování nebo rozšíření rádiového systému proveďte funkční zkoušku.
- Pro uvedení do provozu nebo rozšíření rádiového systému používejte výhradně originální díly.
- Místní podmínky mohou ovlivňovat dosah rádiového systému.
- Při současném použití mohou ovlivňovat dosah i mobilní telefony GSM 900.

### 2.3 Upozornění k ochraně dat

Při vzdálené obsluze brány dochází k přenosu kmenových dat výrobku a k připojování na portál Hörmann.

Dodržujte bezpečnostní pokyny v portálu nebo v aplikaci.

# ČESKY 3 Přehled systému BiSecur Home Image: Strategy of the system of the system of

# WLAN LAN Brána

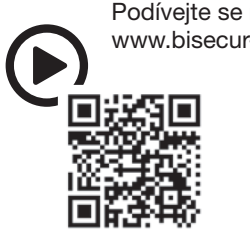

Podívejte se na krátký film na: www.bisecur-home.com/videos

4

Rozsah dodávky

- 1. BiSecur Gateway
- 2. Síťový datový kabel CAT 5E, 1 m
- 3. Zástrčkový napájecí zdroj
- 100-240 V AC/5 V DC/1,0 A
- 4. Kabel z USB-A do DC
- 5. Rychlý návod k prvnímu uvedení do provozu

### 5 Popis datové brány

Pomocí brány Hörmann BiSecur můžete ovládat pohony garážových vrat a vjezdových bran, domovní dveře a další zařízení s přijímačem Hörmann pohodlně chytrým telefonem nebo tabletem. Navíc vám aplikace indikuje polohu vašich pohonů garážových vrat nebo vjezdových bran.

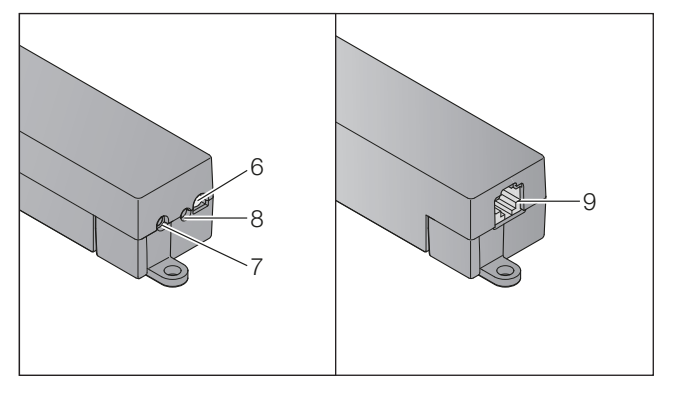

- 6. Vícebarevná LED
- 7. Tlačítko
- 8. Přípoj na zástrčkový napájecí zdroj
- 9. Přípoj na síťový datový kabel

### 5.1 Indikace LED

### Zelená (GN)

| Stav           | Funkce                                                       |
|----------------|--------------------------------------------------------------|
| Bliká          | Po přiložení napětí až k aktivnímu<br>spojení s datovou sítí |
|                | Brána se zařazuje do datové sítě                             |
| Svítí trvale   | Aktivní spojení s datovou sítí                               |
| Svítí 5 sekund | Dobrý příjem WLAN                                            |

### Modrá (BU)

| Stav                                  | Funkce                                                   |
|---------------------------------------|----------------------------------------------------------|
| Svítí 1 sekundu                       | Dotaz na stav                                            |
| Svítí 2 sekundy                       | Vysílá se rádiový kód (BiSecur)                          |
| Bliká 4 s pomalu,<br>bliká 2 s rychle | Brána načítá rádiový kód BiSecur<br>z dálkového ovladače |
|                                       | Nastavení výchozího stavu zařízení                       |

### Červená (RD)

| Stav                                  | Funkce                                                 |
|---------------------------------------|--------------------------------------------------------|
| Svítí 2 sekundy                       | Vysílá se rádiový kód (pevný kód)                      |
| Svítí 5 sekund                        | Špatný příjem WLAN                                     |
| Bliká 4 s pomalu,<br>bliká 2 s rychle | Brána načítá pevný rádiový<br>kód z dálkového ovladače |

### Modrá (BU) a zelená (GN)

| Funkce        |
|---------------|
| Dotaz na stav |
|               |

### Modrá (BU) a červená (RD)

| Stav                          | Funkce                     |
|-------------------------------|----------------------------|
| Střídavé blikání<br>15 sekund | Režim předávání / vysílání |

### Zelená (GN) a červená (RD)

| Stav                         | Funkce               |
|------------------------------|----------------------|
| Střídavé blikání<br>5 sekund | Průměrný příjem WLAN |

### Uvedení datové brány do provozu

### 6.1 Systémové předpoklady

### 6.1.1 Android

6

- od verze softwaru 2.3
- min. 256 MB RAM
- ADOBE<sup>®</sup> AIR<sup>™</sup> od verze 4.0

### 6.1.2 iOS

- od verze softwaru iOS 6
- od iPod touch 4. generace
- od iPhone 4
- od iPad 2

•

od iPad mini

### 6.1.3 Domácí síť

- Širokopásmový přístup k internetu
- Internetový prohlížeč
- Firefox od verze 14
- Chrome od verze 22
- Safari od verze 4
- Internet Explorer od verze 10
- Další aktuální webové prohlížeče s podporou java scriptu a CSS3
- Směrovač WLAN
  - Standard WLAN IEEE 802.11b/g/n
  - Šifrování WPA-PSK nebo WPA2-PSK
  - Název sítě neobsahuje prázdné znaky
  - Přístup dalších koncových zařízení je povolen
- Volná zdířka LAN na směrovači
- Napájecí napětí (110-240 V AC/50/60 Hz)
- Chytrý telefon nebo tablet s přístupem k App Store<sup>SM</sup> nebo Google™ play
- Stanoviště s rádiovým spojením se zařízením, které se má obsluhovat

### 6.2 Přípoj

Stanoviště pro vaši datovou bránu:

 Ujistěte se, že na zvoleném stanovišti jsou ovládaná zařízení dostupná.

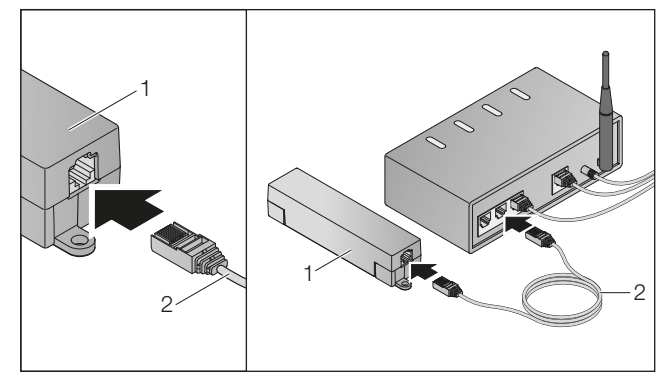

 Propojte bránu (1) síťovým datovým kabelem (2) se směrovačem.

### POZOR

# Zničení datové brány použitím nepřípustného zástrčkového napájecího zdroje.

Pokud datová brána není napájena námi dodaným zástrčkovým napájecím zdrojem, může to vést k poškození.

 Používejte výhradně námi dodaný zástrčkový napájecí zdroj nebo náhradní díly naší výroby.

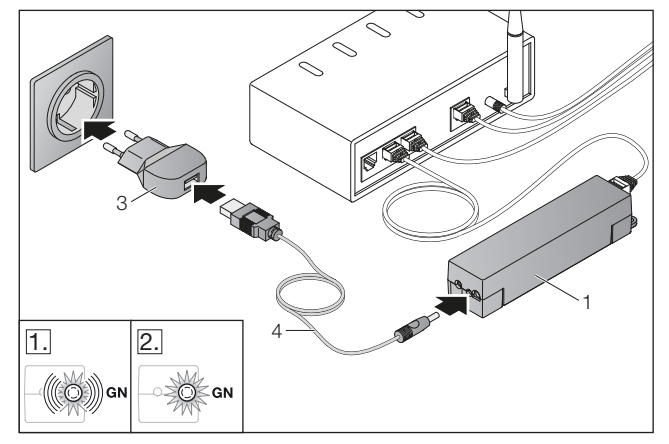

- Propojte datovou bránu (1) kabelem (4) a zástrčkovým napájecím zdrojem (3) s elektrickou rozvodnou sítí (110 - 240 V AC / 50 / 60 Hz).
- 1. LED bliká zeleně:
  - Napětí bylo přiloženo.
  - Aktivní spojení se sítí ještě není navázáno.
  - Přihlášení k síti může trvat několik sekund.
- 2. LED svítí trvale zeleně:
  - Aktivní spojení se sítí je navázáno.

### Brána je připravena pro provoz v síti LAN.

### 7

### Aplikace (app) BiSecur

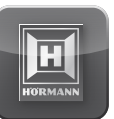

Pomocí této aplikace můžete chytrým telefonem nebo tabletem ovládat požadovaná zařízení, např. pohony garážových vrat a vjezdových bran, domovní dveře a další zařízení s přijímačem Hörmann.

Funkce:

- iniciace a správa zařízení
- obsluha zařízení
- dotaz na stav
- vytvoření scénářů
- přidělení práv

Aplikace BiSecur je dostupná v App Store<sup>SM</sup> nebo u Google™ play.

### 7.1 Instalace aplikace

- 1. Nainstalujte aplikaci BiSecur na svém chytrém telefonu nebo tabletu.
- 2. Zajistěte, aby se váš chytrý telefon nebo tablet nacházel ve vaší domácí síti.
- 3. Spusťte aplikaci.
  - Aplikace vyhledává dostupné datové brány Hörmann.
  - Tento proces může trvat několik sekund.
- 4. Vyberte svou bránu.
- 5. Pro první přihlášení použijte následující přístupové údaje:
  - a. Uživatelské jméno "admin"
  - b. Heslo "0000"

### **UPOZORNĚNÍ:**

Z bezpečnostních důvodů po prvním přihlášení změňte své heslo.

### Otevře se hlavní stránka aplikace.

Pro obsluhu zařízení pomocí aplikace je třeba provést následující kroky:

- Přidat požadované zařízení.
- Předat / naprogramovat požadovanou funkci.
- Viz kapitolu 9

### 7.2 Funkce nápovědy

Pro usnadnění ovládání aplikace byla integrována funkce nápovědy.

Pro zobrazení nebo vypnutí stránek nápovědy vyberte symbol ?.

### 7.3 Vysvětlení symbolů aplikace

### 7.3.1 Obsluha aplikace

| Symbol       | Význam / funkce          |
|--------------|--------------------------|
| <            | Zpět                     |
| AMIN         | Zpracovat                |
| +            | Přidat                   |
| Q            | Hledat sítě WLAN         |
| í            | Stav při instalaci WLAN  |
| $\bigcirc$   | Úspěšná instalace WLAN   |
| $\otimes$    | Neúspěšná instalace WLAN |
| $\checkmark$ | Aktivovat                |
|              | Vymazat                  |
| ?            | Funkce nápovědy          |
| S            | Aktualizovat             |
|              | Informační tlačítko      |

### 7.3.2 Systémová nastavení

| Symbol | Význam / funkce       |
|--------|-----------------------|
|        | Nastavení portálu     |
|        | Spojení s domácí sítí |
|        | Spojení přes internet |

### 7.3.3 Svisle pohyblivá garážová vrata

| Symbol | Význam / funkce                                                                      |
|--------|--------------------------------------------------------------------------------------|
|        | Zavřeno                                                                              |
|        | Částečně otevřeno<br>(ve spojení s přijímačem HET-E 2:<br>Částečně otevřeno / jízda) |
|        | Otevřeno                                                                             |
|        | Automatické zavírání<br>(v závislosti na zařízení)                                   |
| ]?     | Žádná data nejsou k dispozici                                                        |
|        | POZOR: Chyba                                                                         |

### 7.3.4 Vodorovně pohyblivá garážová vrata

| Symbol | Význam / funkce                                                                      |
|--------|--------------------------------------------------------------------------------------|
|        | Zavřeno                                                                              |
|        | Částečně otevřeno<br>(ve spojení s přijímačem HET-E 2:<br>Částečně otevřeno / jízda) |
|        | Otevřeno                                                                             |
|        | Automatické zavírání<br>(v závislosti na zařízení)                                   |
| ]?     | Žádná data nejsou k dispozici                                                        |
|        | POZOR: Chyba                                                                         |

### 7.3.5 Otočná vrata, jednokřídlá

| Symbol | Význam / funkce                                                                      |
|--------|--------------------------------------------------------------------------------------|
|        | Zavřeno                                                                              |
|        | Částečně otevřeno<br>(ve spojení s přijímačem HET-E 2:<br>Částečně otevřeno / jízda) |
| ЛП     | Otevřeno                                                                             |
| ]]?[   | Žádná data nejsou k dispozici                                                        |
|        | POZOR: Chyba                                                                         |

### ČESKY

### 7.3.6 Otočná vrata, dvoukřídlá

| Symbol | Význam / funkce                                                                      |
|--------|--------------------------------------------------------------------------------------|
| Jmml   | Zavřeno                                                                              |
|        | Částečně otevřeno<br>(ve spojení s přijímačem HET-E 2:<br>Částečně otevřeno / jízda) |
| JI IL  | Otevřeno                                                                             |
| ]]?[[  | Žádná data nejsou k dispozici                                                        |
|        | POZOR: Chyba                                                                         |

### 7.3.7 Posuvná brána

| Symbol | Význam / funkce                                                                      |
|--------|--------------------------------------------------------------------------------------|
| J      | Zavřeno                                                                              |
|        | Částečně otevřeno<br>(ve spojení s přijímačem HET-E 2:<br>Částečně otevřeno / jízda) |
| ЛП     | Otevřeno                                                                             |
| ]?[    | Žádná data nejsou k dispozici                                                        |
|        | POZOR: Chyba                                                                         |

### 7.3.8 Další zařízení

| Symbol | Význam / funkce    |
|--------|--------------------|
|        | Domovní dveře      |
| ¥:     | Světlo             |
| ۲      | Elektrická zásuvka |

### 7.3.9 Obsluha zařízení

| Symbol | Význam / funkce                                            |
|--------|------------------------------------------------------------|
| ۲      | Impuls                                                     |
|        | Jízda vrat ve směru otvírání<br>(v závislosti na zařízení) |
| ▼      | Jízda vrat ve směru zavírání<br>(v závislosti na zařízení) |
| 1⁄2    | Částečné otevření                                          |
| *      | Osvětlení pohonu                                           |
| Ċ      | Zapnuto/vypnuto                                            |

### 7.4 Hlavní stránka aplikace

Na hlavní stránce jsou k dispozici následující úrovně:

- Zařízení
- Scénáře
- Nastavení
- Správa uživatelů

### 7.4.1 Úroveň Zařízení

| Symbol  | Význam / funkce                                                                                                    |
|---------|----------------------------------------------------------------------------------------------------|
| +       | Přidat nová zařízení                                                                                                    |
| S       | Dotaz na stav zařízení                                                                                                    |
| ALCON T | Přejmenování zařízení,<br>deaktivace schopnosti<br>zpětného hlášení,<br>naprogramování nového kanálu,<br>kompletní vymazání zařízení nebo<br>vymazání jednotlivých kanálů |

Přidaná zařízení jsou uvedena v přehledu s následujícími informacemi:

- Označení
- Zobrazení (sekční vrata, otočná vrata, posuvná vrata atd.)
- Aktuální stav

Přidaná zařízení můžete přímo obsluhovat s naprogramovanými funkcemi (impuls, jízda ve směru otvírání / zavírání, částečné otevření atd.). U zařízení s rádiovým systémem BiSecur se navíc můžete dotazovat na aktuální stav.

Přidání zařízení s přijímačem Hörmann, viz kap. 9.

### 7.4.2 Úroveň Scénáře

| Symbol | Význam / funkce                                                                                                    |
|--------|----------------------------------------------------------------------------------------------------|
| +      | Přidat nový scénář                                                                                                    |
| AND    | Přejmenovat scénář,<br>přidat do scénáře funkce zařízení,<br>kompletně vymazat scénáře nebo<br>vymazat jen jednotlivé funkce |

Zkombinujte několik jednotlivých funkcí do jednoho scénáře. Stisknutím tlačítka můžete například:

- Současně obsluhovat garážová vrata a vjezdovou bránu.
- Ovládat domovní dveře současně s venkovním osvětlením.
- U dvou garážových vrat současně nastavit větrání.
- Přidané scénáře s označením jsou uvedeny v přehledu.

Když zvolíte scénář, funkce uložené ve scénáři se ihned provedou.

Vytvoření scénářů, viz kap. 10.

### 7.4.3 Úroveň Nastavení

- a. Naprogramované kanály
- b. Vymazání uložených přihlašovacích dat Jestliže potvrdíte vymazání přihlašovacích dat stisknutím OK, musí se heslo při zvolení datové brány znovu zadat.
- c. Změnit heslo
- d. Rychlý přístup
- Je-li u datové brány aktivován rychlý přístup, aplikace se podle možností automaticky přihlásí.
- e. Spravovat místní hlášení
- f. Změnit jméno brány
- g. WLAN

### 7.4.4 Úroveň Správa uživatelů

| Symbol       | Význam / funkce             |
|--------------|-----------------------------|
| +            | Přidat nového uživatele     |
| $\checkmark$ | Aktivovat uživatelská práva |
| A. (1)       | Zpracovat uživatele         |

Jako správce můžete určit, která zařízení mohou být příslušným uživatelem obsluhována.

Příklad: Váš soused může v době vaší dovolené otevřít vjezdovou bránu, ale nikoli domovní dveře, aby se dostal do domu.

Přidat nového uživatele a přidělit uživatelská práva, viz kap. 11.1.

### 7.4.5 Informační tlačítko

Pod informačním tlačítkem se nacházejí následující informace a funkce:

- a. Informace (všeobecně, často kladené otázky)
- b. Odhlášení
- c. Online nápověda

### 8 WLAN

### 8.1 Iniciace režimu bezdrátové sítě WLAN mezi bránou a směrovačem

Jestliže se vaše brána nachází v bezprostřední blízkosti směrovače, mohou obě zařízení zůstat propojena sítí LAN. V tom případě můžete tuto kapitolu přeskočit.

Předpoklady:

- Datová brána je pomocí síťového kabelu spojená se směrovačem.
- Nastavení směrovače jsou správná, viz kap. 6.1.3.
- Přístup na aplikaci se zdařil, viz kap. 7.1.
- Na hlavní stránce aplikace zvolte úroveň Nastavení.
   Úroveň Nastavení se otevře.
- 2. Zvolte pole WLAN.
  - Otevře se okno Sítě WLAN.
- Zvolte symbol <sup>Q</sup>.
  - Aplikace automaticky vyhledá aktivní sítě WLAN.
  - Viditelné sítě se zobrazí v novém okně.
- 4. Vyberte vaši síť WLAN.
- 5. Zadejte heslo pro přístup do vaší WLAN.

### **UPOZORNĚNÍ:**

Při automatickém hledání se rozpoznají jen viditelné sítě.

Jestliže se požadovaná síť automaticky nezobrazí, musí se iniciovat ručně.

- Zapište následující údaje:
   a. SSID
  - b. Heslo
- 6. Zvolte tlačítko Spojit.
   Zobrazí se indikace stavu.

Pokud iniciace nebyla úspěšná:

► Opakujte kroky 4-7.

Při úspěšné iniciaci je brána dosažitelná přes bezdrátovou síť WLAN.

- 7. Odstraňte síťový kabel.
- 8. Odhlaste se z aplikace.

# Datová brána je iniciována pro obsluhu prostřednictvím chytrého telefonu / tabletu v lokálním režimu WLAN.

### 8.2 Zkoušení intenzity signálu WLAN

Na datové bráně můžete zkoušet intenzitu signálu WLAN, abyste našli optimální místo pro provoz datové brány.

### UPOZORNĚNÍ:

Během zkoušení intenzity signálu WLAN není možná obsluha datové brány.

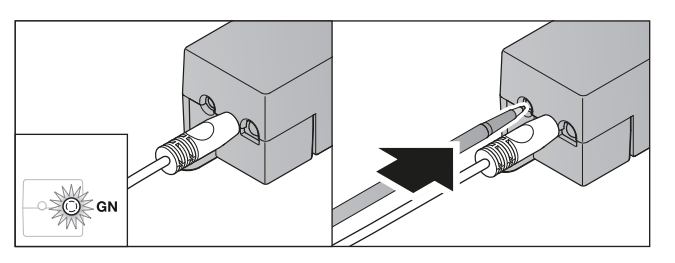

- Datová brána musí mít aktivní připojení na datovou síť.
   LED svítí trvale zeleně.
- 2. Stiskněte 1 x krátce tlačítko na datové bráně.
  - Aktuální indikace LED se po 5 sekundách přeruší.
  - Na 5 sekund se zobrazí intenzita signálu WLAN:

| LED                           | Stav                         | Funkce                  |
|-------------------------------|------------------------------|-------------------------|
| Zelená (GN)                   | Svítí 5 sekund               | Dobrý příjem WLAN       |
| Zelená (GN)<br>a červená (RD) | Střídavé blikání<br>5 sekund | Průměrný příjem<br>WLAN |
| Červená (RD)                  | Svítí 5 sekund               | Špatný příjem WLAN      |

- 3. Datová brána ukončí indikaci stavu.
  - LED nakrátko zhasne.
- **4.** Brána se přepne do provozního režimu, ve kterém se nacházela před zkoušením intenzity signálu.
  - LED svítí trvale zeleně.

### 9 Přidání zařízení s přijímačem Hörmann

Rádiové spojení mezi bránou a zařízením s přijímačem Hörmann bude iniciováno aplikací. Pro vytvoření spojení existují dvě možnosti:

- a. Převzetí rádiového kódu z dálkového ovladače, viz kap. 9.1.
- b. Naprogramování rádiového kódu z datové brány, viz kap. 9.2.

### UPOZORNĚNÍ:

Jestliže s pohonem garážových vrat SupraMatic (řada 3) používáte přijímač ESE nebo ESEI BiSecur a chcete dostat zpětné hlášení stavu v procentech, musí se na prvním kanále instalovaného zařízení (aplikace) nacházet rádiový kód integrovaného přijímače (pohon).

### 9.1 Převzetí rádiového kódu z dálkového ovladače

### Podmínky:

- Datová brána a váš chytrý telefon / tablet se nacházejí ve vaší domácí síti.
- Přístup na aplikaci se zdařil, viz kap. 7.1.
- Obsluhovaná zařízení jsou dosažitelná rádiovým spojením.
- 1. Na hlavní stránce aplikace zvolte úroveň Zařízení.
- Chcete-li přejít do nabídky Přidat zařízení, zvolte symbol +.
  - Otevře se okno Přidat.
- **3.** Doplňte následující údaje:
  - a. Název (např. Garážová vrata)
  - b. Typ (např. Svisle pohyblivá garážová vrata)
  - c. Zaškrtávací políčko Schopnost zpětného hlášení Zrušte zaškrtnutí, pokud vaše zařízení není schopno posílat zpětné hlášení.

### UPOZORNĚNÍ:

Informujte se, zda je zařízení schopno vyslat zpětné hlášení. Seznam všech kompatibilních pohonů a přijímačů i systémové předpoklady naleznete na www.bisecur-home.com

- 4. Zvolte tlačítko Další.
  - Otevře se okno Naprogramovat.

Aby bylo možno naprogramovat požadované funkce, musí se dálkový ovladač, jehož rádiový kód je naprogramován na zařízení, nacházet v blízkosti brány.

### 

# Nebezpečí zranění v důsledku nezamýšleného pohybu vrat

Během procesu programování rádiového systému může dojít k nechtěné jízdě vrat.

- Dbejte na to, aby se při programování rádiového systému nenacházely v prostoru pohybu vrat žádné osoby ani předměty.
- 5. Stiskněte tlačítko dálkového ovladače, jehož rádiový kód se má předat, a držte je stisknuté.

| BiSecur   | LED dálkového ovladače svítí<br>2 sekundy modře a potom zhasne.<br>Po 5 sekundách bliká LED střídavě<br>červeně a modře. |
|-----------|----------------------------------------------------------------------------------------------------|
| Pevný kód | LED dálkového ovladače trvale svítí                                                                                      |
| 868 MHz   | červeně.                                                                                                    |

6. Zvolte v aplikaci funkci, kterou zařízení může provádět. Této funkci se přiřadí nový rádiový kód.

| BiSecur              | LED brány bliká 4 sekundy pomalu<br>modře. Je-li rádiový kód rozpoznán,<br>bliká LED rychle modře.<br>Po 2 sekundách LED zhasne. |
|----------------------|----------------------------------------------------------------------------------------------------|
| Pevný kód<br>868 MHz | LED brány bliká 4 sekundy pomalu<br>červeně. Je-li rádiový kód rozpoznán,<br>bliká LED rychle červeně.                           |

7. Uvolněte tlačítko dálkového ovladače.

Naprogramování dalších funkcí:

- ► Opakujte kroky 5-7.
- 8. Chcete-li ukončit programování, stiskněte tlačítko OK.

# Brána je iniciována pro obsluhu prostřednictvím chytrého telefonu / tabletu v lokální domácí síti.

### **UPOZORNĚNÍ:**

Jestliže není v průběhu 25 sekund rozpoznán žádný platný rádiový kód, přejde brána automaticky zpět do provozního režimu.

### 9.2 Programování rádiového kódu z datové brány

Podmínky:

- Zařízení s přijímačem Hörmann mohou načíst rádiový kód BiSecur z brány.
- Brána a váš chytrý telefon/tablet se nacházejí ve vaší domácí síti.
- Přístup na aplikaci se zdařil, viz kap. 7.1.
- Obsluhovaná zařízení jsou dosažitelná rádiovým spojením.

### **UPOZORNĚNÍ:**

Pro následující kroky je nutno dodržovat návody jednotlivých zařízení.

- 1. Na hlavní stránce aplikace zvolte úroveň Zařízení.
- Chcete-li přejít do nabídky Přidat zařízení, zvolte symbol +.
  - Otevře se okno Přidat.
- 3. Doplňte následující údaje:
  - a. Název (např. Garážová vrata)
  - b. Typ (např. Svisle pohyblivá garážová vrata)
  - c. Zaškrtávací políčko Schopnost zpětného hlášení Zrušte zaškrtnutí, pokud vaše zařízení není schopno posílat zpětné hlášení.

### **UPOZORNĚNÍ:**

Informujte se, zda je zařízení schopno vyslat zpětné hlášení. Seznam všech kompatibilních pohonů a přijímačů i systémové předpoklady naleznete na www.bisecur-home.com

- 4. Zvolte tlačítko Další.
  - Otevře se okno Naprogramovat.
- 5. Zaškrtněte políčko Naprogramovat.
- 6. Nastavte zařízení do režimu programování
- Zvolte v aplikaci funkci, kterou zařízení může provádět. Této funkci se přiřadí nový rádiový kód.
- 8. Aktivujte na zařízení funkci "Programování rádiového kódu".
- Proveďte kroky, které jsou popsány v návodu k příslušnému výrobku.
- **10.** Když se zařízení nachází v programovacím režimu, je vysílán rádiový kód.
  - LED brány bliká 15 sekund červeně a modře.
- **11.** Je-li na zařízení rozpoznán platný rádiový kód, signalizuje to, že programování je dokončeno.
- Naprogramování dalších funkcí:
- Opakujte kroky 5–10.

12. Dokončení programování potvrďte tlačítkem OK.

# Brána je iniciována pro obsluhu prostřednictvím chytrého telefonu / tabletu v lokální domácí síti.

### UPOZORNĚNÍ:

Jestliže není v průběhu 25 sekund rozpoznán žádný platný rádiový kód, přejde brána automaticky zpět do provozního režimu.

### 10 Vytvoření scénářů

Zkombinujte několik jednotlivých funkcí do jednoho scénáře, např. příchod domů nebo nastavení větrání. Předpoklad:

- Přístup na aplikaci se zdařil, viz kap. 7.1.
- 1. V úrovni Scénáře zvolte symbol +.
- Přidejte název nového scénáře.
- 3. Zvolte tlačítko Přidat.
  - Otevře se přehled zařízení, která jsou k dispozici.
- 4. Vyberte zařízení.
  - Otevře se další přehled s dříve naprogramovanými funkcemi tohoto zařízení.
- 5. Zvolte požadovanou funkci.
  - Označení funkcí je uvedeno v přehledu tohoto scénáře.

Chcete-li přidat další zařízení a funkce:

- Opakujte kroky 3–5.
- 6. K ukončení stiskněte tlačítko OK.

Nový scénář je iniciován.

### 11 Iniciace uživatele

### 11.1 Založení nového uživatele a přidělení uživatelských práv

Je-li datová brána obsluhována několika koncovými zařízeními nebo uživateli, je třeba založit další uživatele. Předpoklad:

- Přístup na aplikaci se zdařil, viz kap. 7.1.
- 1. V úrovni Správa uživatelů zvolte symbol +.
- 2. Přidejte přístupová data pro nového uživatele.
  - a. Jméno uživatele
  - b. Heslo
  - c. Opakované zadání hesla
- 3. Potvrďte zadání tlačítkem OK.
  - Zobrazí se všechna naprogramovaná zařízení.
- Zvolte zařízení, na která smí mít přístup nový uživatel.
   U zvolených zařízení se na konci řádku zobrazí jako potvrzení symbol √.
- 5. Zabezpečte svůj výběr zvolením tlačítka Uložit.

### Uživatelská práva jsou nastavena pro obsluhu v domácí síti.

### 11.2 Iniciace aplikace nového uživatele pro provoz ve vaší domácí síti

- 1. Nainstalujte aplikaci BiSecur na chytrém telefonu nebo tabletu nového uživatele.
- 2. Zajistěte, aby se chytrý telefon nebo tablet nacházel ve vaší domácí síti.
- **3.** Spusťte aplikaci.
  - Aplikace vyhledává dostupné brány Hörmann.
  - Tento proces může trvat několik sekund.
- 4. Vyberte svou bránu.
- 5. Zadejte jméno uživatele a k němu náležející heslo.
  Otevře se hlavní stránka aplikace.

# Aplikace nového uživatele je iniciována pro provoz ve vaší domácí síti.

### 11.3 Iniciace aplikace nového uživatele pro vzdálený provoz

Předpoklad:

- Aplikace nového uživatele je iniciována pro provoz ve vaší domácí síti, viz kap. 11.2.
- 1. Na portálu Hörmann zvolte položku nabídky Správa.
- 2. Zvolte položku nabídky Chytré telefony/tablety.
- 3. Zaregistrujte chytrý telefon/tablet.
- 4. Přidejte chytrý telefon nebo tablet zvolením symbolu +.
- 5. Zapište identifikátor zařízení.
- 6. Vyplňte povinná pole.
- 7. Uložte svá zadání.
- 8. Odhlaste se z portálu Hörmann.
- 9. Zajistěte, aby chytrý telefon / tablet disponoval mobilním datovým připojením.
- 10. Spusťte aplikaci.
  - Aplikace vyhledává dostupné brány Hörmann.
  - Tento proces může trvat několik sekund.
- 11. Zvolte symbol 🏶.
- **12.** Zadejte automaticky vygenerovaný identifikátor zařízení pro nového uživatele a k tomu určené heslo z portálu Hörmann.
- 13. Potvrďte portálová nastavení tlačítkem OK.
  - Zobrazí se indikace stavu.

Aplikace nového uživatele je iniciována pro vzdálený provoz.

### 12 Portál Hörmann BiSecur Home

Pomocí portálu Hörmann přihlašujete svou datovou bránu a svůj chytrý telefon / tablet pro globální ovládání prostřednictvím internetu. Jednorázové přihlášení probíhá prostřednictvím certifikované internetové stránky Hörmann a zaručuje nejvyšší bezpečnost dat.

### 12.1 Iniciace provozu brány pomocí portálu Hörmann

Abyste mohli obsluhovat datovou bránu i na cestách, tj. mimo svou domácí síť:

- 1. Navštivte portál Hörmann (www.bisecur-home.com).
- 2. Zaregistrujte se.
- Postupujte podle pokynů Průvodce iniciací a proveďte následující kroky:
  - Zaregistrujte bránu.
- Zadejte adresu MAC a kód brány. Najdete je na štítku brány.
- Uložte svá zadání.
- **b.** Zaregistrujte chytrý telefon / tablet.
- Přidejte chytrý telefon nebo tablet zvolením symbolu +.
- Zapište identifikátor zařízení.

### UPOZORNĚNÍ:

ID zařízení je generováno automaticky systémem a musí být, společně s vámi určeným heslem, uloženo v aplikaci.

- Vyplňte povinná pole.
- Uložte svá zadání.
  - c. Iniciace přístupu chytrý telefon / tablet brána
- Přidejte přístup symbolem +.
- Vyberte chytrý telefon / tablet a bránu pro iniciaci vzdáleného přístupu.
- Uložte svá zadání.

Registrace dalších bran, chytrých telefonů / tabletů a správa přístupů.

- 1. Na portálu Hörmann zvolte položku nabídky Správa.
- 2. Proveďte výběr.
- 3. Odhlaste se z portálu Hörmann.

### 12.2 Iniciace spojení mezi aplikací a portálem Hörmann.

- 1. Spusťte aplikaci.
  - Aplikace vyhledává dostupné brány Hörmann.
  - Tento proces může trvat několik sekund.
- 2. Zvolte symbol **\***.
- **3.** Zadejte automaticky vygenerovaný identifikátor zařízení a vámi určené heslo z portálu Hörmann.
- Potvrďte svá portálová nastavení tlačítkem OK.
   Zobrazí se indikace stavu.
- Pokud iniciace nebyla úspěšná:
- Opakujte kroky 3. a 4.

Byla-li iniciace úspěšná, je obsluha pomocí portálu aktivována.

| Adresář                   | Podadresář                | Popis                                                                                                    |
|---------------------------|---------------------------|----------------------------------------------------------------------------------------------------|
| Počáteční stránka         |                           | Přehled navigace                                                                                                    |
| Průvodce iniciací         |                           | Tento průvodce vás povede iniciací.                                                                                                    |
| Nastavení                 | Přihlášení / odhlášení    | <ul> <li>Login<br/>Přihlaste se na portál.</li> <li>Logout<br/>Odhlaste se z portálu.</li> </ul>                                                                                                    |
|                           | Registrace                | Zadejte své osobní údaje, abyste se zaregistrovali                                                                                                    |
|                           | Zpracování*               | <ul> <li>Zpracujte detaily následujících bodů:</li> <li>Uživatelský účet</li> <li>Kontaktní informace</li> <li>Nastavení protokolu</li> </ul>                                                                                                  |
|                           | Vynulování hesla          | Vyžádejte si svá přístupová data<br>• Jméno uživatele<br>• Heslo                                                                                                    |
| Správa*                   | Brány                     | Spravujte zde své brány.                                                                                                    |
|                           | Chytré telefony           | <ul> <li>Spravujte mobilní zařízení (chytré telefony, tablety) pro vzdálený přístup na vaši bránu.</li> <li>Identifikátor zařízení je systémem automaticky vygenerován a musí se, spolu s vámi zvoleným heslem, zavést do aplikace.</li> </ul> |
|                           | Přístupy                  | Spravujte přístup mezi mobilními koncovými zařízeními a registrovanými bránami.                                                                                                    |
| Protokol*                 | Brána                     | Otevřete protokoly připojení bran, abyste do nich mohli nahlížet.                                                                                                    |
|                           | Chytré telefony / tablety | Otevřete protokoly připojení chytrých telefonů nebo tabletů, abyste do nich mohli nahlížet.                                                                                                    |
| Návod k montáži a provozu |                           | Stáhněte si zde návod pro BiSecur Home jako soubor PDF.                                                                                                    |
| Časté otázky a odpovědi   |                           | Shrnutí často kladených otázek (anglicky:<br>Frequently Asked Questions, zkratka FAQ)<br>a k nim náležejících odpovědí.                                                                                                    |
| Komponenty systému        |                           | Přehled s kompatibilními pohony, přijímači a zařízeními                                                                                                    |
| Videa                     |                           | Krátké filmy, např. k instalaci datové brány                                                                                                    |
| Impressum                 |                           | Zodpovědný za obsah                                                                                                    |
| Ochrana dat.              |                           | Informace k ochraně dat od pracovníka společnosti<br>Hörmann KG pověřeného skupinovou ochranou dat                                                                                                    |
| Podmínky využívání        |                           | <ul><li>Podmínky využívání</li><li>Portál Hörmann "BiSecur Home"</li><li>Aplikace BiSecur</li></ul>                                                                                                    |

### 12.3 Navigace portálem Hörmann

\* Tento adresář je viditelný pouze pro správce.

### 13 Informace a nápověda

Další podrobnosti k instalaci a provozu brány najdete na **www.bisecur-home.com**. Informace o manipuaci s aplikací získáte po stisknutí informačního tlačítka **≡** 

| Porucha                                                                                            | Možná příčina                                                                         | Náprava                                                                                                    |
|----------------------------------------------------------------------------------------------------|---------------------------------------------------------------------------------------|----------------------------------------------------------------------------------------------------|
| LED bliká trvale zeleně – brána<br>se automaticky přihlašuje<br>na směrovač (zdroj: <b>brána</b> ) | Nastavení směrovače<br>neumožňuje bráně se přihlásit.                                 | <ul> <li>Zkontrolujte nastavení směrovače a povolte<br/>přístup pro ostatní uživatele v síti.</li> </ul>      |
| Připojení k WLAN není možné<br>(zdroj: <b>brána, aplikace nebo</b>                                 | Na směrovači je nastaven<br>smíšený režim (WPA + WPA2).                               | <ul> <li>Nastavte typ bezpečnostního šifrování<br/>na WPA nebo WPA2.</li> </ul>                               |
| směrovač).                                                                                         |                                                                                       | <ul> <li>Následně musíte všechna ostatní koncová<br/>zařízení v síti do sítě nově přihlásit.</li> </ul>       |
|                                                                                                    | SSID (název sítě) v nastavení směrovače obsahuje prázdné                              | <ul> <li>V nastavení směrovače zadejte SSID<br/>(název sítě) bez prázdných znaků.</li> </ul>                  |
|                                                                                                    | znaky.                                                                                | <ul> <li>Následně musíte všechna ostatní koncová<br/>zařízení v síti do sítě nově přihlásit.</li> </ul>       |
| Není možné spojení s bránou přes internet (zdroj: <b>směrovač</b> ).                               | Směrovač je nedostupný.                                                               | <ul> <li>Zkontrolujte nastavení směrovače.</li> </ul>                                                         |
| Při ovládání brány přes internet<br>není brána přes směrovač                                       | Problémy s IP-adresou                                                                 | <ul> <li>Zadejte přiřazení MAC / IP adresy<br/>ve směrovači.</li> </ul>                                       |
| dostupná (zdroj: <b>směrovač</b> ).                                                                |                                                                                       | <ul> <li>Zjistěte rozsah DHCP směrovače.</li> </ul>                                                           |
|                                                                                                    |                                                                                       | <ul> <li>Zjistěte IP-adresu brány (aplikace).</li> </ul>                                                      |
|                                                                                                    |                                                                                       | <ul> <li>Zadejte tuto IP-adresu do vašeho prohlížeče.</li> </ul>                                              |
|                                                                                                    |                                                                                       | <ul> <li>Deaktivujte na webovém serveru brány<br/>v nastaveních LAN: DHCP LAN/WLAN.</li> </ul>                |
|                                                                                                    |                                                                                       | <ul> <li>Na webovém serveru brány přiřaďte pevnou<br/>IP adresu pro LAN / WLAN (mimo rozsah DHCP).</li> </ul> |
| Přihlášení uživatelé budou odhlášeni (zdroj: <b>aplikace</b> ).                                    | Více uživatelů používá současně stejné přihlašovací údaje.                            | <ul> <li>Založte další uživatele.</li> </ul>                                                                  |
| Aplikace BiSecur nemůže přes<br>internet ovládat bránu                                             | ID chytrého telefonu / tabletu<br>nebyla zadaná v aplikaci.                           | <ul> <li>Vytvořte ID zařízení na portálu a zadejte<br/>ID do aplikace.</li> </ul>                             |
| (zdroj: <b>aplikace</b> ).                                                                         | Chytrý telefon / tablet nemá<br>přístup na internet.                                  | <ul> <li>Vytvořte na chytrém telefonu / tabletu připojení<br/>na internet.</li> </ul>                         |
|                                                                                                    | Chybné bezdrátové / datové<br>připojení                                               | <ul> <li>Aktualizujte seznam bran v aplikaci pomocí<br/>symbolu C.</li> </ul>                                 |
| Aplikace BiSecur nemůže přes<br>internet ovládat bránu<br>(zdroj: <b>portál</b> ).                 | Brána není registrována na portálu.                                                   | <ul> <li>Zaregistrujte bránu.</li> </ul>                                                                      |
|                                                                                                    | Chytrý telefon / tablet není na portálu registrován.                                  | <ul> <li>Zaregistrujte chytrý telefon / tablet.</li> </ul>                                                    |
|                                                                                                    | Přístup z chytrého<br>telefonu / tabletu není iniciován<br>nebo není iniciován úplně. | <ul> <li>Nastavte přístup úplně.</li> </ul>                                                                   |

| Porucha                                                                                                    | Možná příčina                                                                                       | Náprava                                                                                                    |
|----------------------------------------------------------------------------------------------------|----------------------------------------------------------------------------------------------------|----------------------------------------------------------------------------------------------------|
| Otevře se toto místní okno:<br>Nezdařilo se, vaše datové<br>připojení pro tuto aplikaci nestačí<br>(zdroj: <b>Aplikace</b> ). | Chytrý telefon / tablet se nachází<br>mimo dosah sítě WLAN.                                         | <ul> <li>Přejděte na mobilní datové připojení.</li> </ul>                                                                                                    |
|                                                                                                    |                                                                                                    | <ul> <li>Obnovte připojení k síti WLAN.</li> </ul>                                                                                                    |
|                                                                                                    | Chytrý telefon / tablet nemá<br>připojení k provozovateli sítě.                                     | <ul> <li>Obnovte datové připojení.</li> </ul>                                                                                                    |
|                                                                                                    | Chytrý telefon / tablet se nachází<br>v oblasti mezi sítí WLAN a<br>mobilním datovým připojením.    | <ul> <li>Zvolte v aplikaci symbol C.</li> </ul>                                                                                                    |
|                                                                                                    | Chytrý telefon / tablet má špatné<br>datové připojení.                                              | <ul> <li>Zvolte v aplikaci symbol G.</li> </ul>                                                                                                    |
| Zpětné hlášení stavu je zpožděné (zdroj: <b>Aplikace</b> ).                                                                   | Kontakt se zařízením je narušen,<br>a tím se opožďuje nebo vůbec<br>nezobrazuje.                    | <ul> <li>Odhlaste se z aplikace. Spusťte aplikaci znovu.</li> </ul>                                                                                                    |
|                                                                                                    | Na pohonu je připojena<br>obousměrná přijímací jednotka<br>ESE nebo ESEI.                           |                                                                                                    |
| Zpětné hlášení stavu není<br>zobrazeno v procentech<br>(zdroj: <b>Aplikace</b> ).                                             | Radiový kód integrovaného<br>přijímače (pohonu)<br>byl předán / naprogramován<br>chybně nebo vůbec. | <ul> <li>Jen u pohonu garážových vrat SupraMatic,<br/>řada 3:</li> <li>Rádiový kód integrovaného přijímače (pohon)<br/>se musí nacházet na prvním kanálu<br/>iniciovaného zařízení (aplikace).</li> </ul> |
|                                                                                                    | Zařízení tuto funkci nepodporuje.                                                                   |                                                                                                    |
| Nezobrazuje se zpětné hlášení<br>stavu (zdroj: <b>Aplikace</b> ).                                                             | Zařízení není dostupné.                                                                             | <ul> <li>Zkontrolujte zařízení.</li> </ul>                                                                                                    |
|                                                                                                    | Pro zařízení není aktivována<br>schopnost zpětného hlášení.                                         | <ul> <li>Aktivujte schopnost zpětného hlášení<br/>pro zařízení.</li> </ul>                                                                                                    |
|                                                                                                    | Zařízení s pevným kódem 868<br>MHz nejsou schopná zpětného<br>hlášení.                              |                                                                                                    |

### 14 Nastavení výchozího stavu zařízení na bráně

Bránu můžete kompletně vrátit na tovární nastavení následujícími kroky.

- 1. Stiskněte tlačítko a držte je stisknuté.
  - LED bliká 4 sekundy pomalu modře.
  - LED bliká 2 sekundy rychle modře.
  - LED svítí dlouze modře.
- Uvolněte tlačítko. 2.

### Brána je ve stavu při dodání.

### **UPOZORNĚNÍ:**

Jestliže se tlačítko uvolní předčasně, nastavování výchozího stavu se přeruší a rádiové kódy se nevymažou.

### 15 Vymazání brány

Pokud již funkce brány nepotřebujete, musíte ji vymazat na dvou místech.

### 15.1 Vymazání v aplikaci

- 1. Spusťte aplikaci.
- Otevře se přehled bran.
- Zvolte symbol 🔊. 2.
- Za neaktivní bránou se zobrazí symbol Zvolte symbol 👕 za bránou, kterou chcete 3.
- vymazat/odinstalovat. - Otevře se okno Vymazat bránu.
- 4. Potvrďte výmaz volbou Ano.

### 15.2 Vymazání na serveru portálu

Přihlaste se na portál.

- 1. Na portálu Hörmann zvolte položku nabídky Správa.
- 2. Zvolte položku nabídky Brány.
  - Otevře se stránka, na které můžete brány přidávat, zpracovávat, prohlížet a mazat.
- 3. Zvolte symbol 👕 za bránou, kterou chcete vymazat/odinstalovat.
- 4. Potvrďte výmaz volbou OK.

### Čištění 16

### POZOR

### Poškození brány nesprávným čištěním

Nevhodné čisticí prostředky mohou poškodit skříň.

Čistěte bránu jen čistým a měkkým hadříkem.

### 17 Likvidace

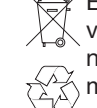

Elektrické a elektronické přístroje a baterie se nesmí vyhazovat do domovního nebo zbytkového odpadu, nýbrž musí se odevzdávat v přijímacích a sběrných místech, která jsou k tomu zřízena.

### 18 Technická data

### 18.1 Brána

| Тур                     | Vysílací jednotka<br>BiSecur Gateway   |
|-------------------------|----------------------------------------|
| Frekvence               | 868 MHz BiSecur a<br>pevný kód 868 MHz |
| Napájení                | 5 V DC                                 |
| Max. příkon             | 2 W                                    |
| Rozhraní                | RJ-45 (Ethernet)                       |
| Třída ochrany           | III                                    |
| Stupeň ochrany krytem   | IP 20                                  |
| Přípustná teplota okolí | –20 °C až +60 °C                       |

### 18.2 Zástrčkový napájecí zdroj

| Napájení<br>Výstupní napětí<br>Max. příkon | 110–240 V AC/50/60 Hz<br>5 V DC<br>5 W |
|--------------------------------------------|----------------------------------------|
| Stupeň ochrany<br>krytem                   | II                                     |
| Stupeň ochrany<br>krytem                   | IP 20                                  |

### 19 Prohlášení o shodě EU

(ve smyslu směrnice R&TTE 1999/5/ES)

Tímto prohlašuje

| Firma    | Hörmann KG Verkaufsgesellschaft<br>Upheider Weg 94-98 |
|----------|-------------------------------------------------------|
| že tento | D-33803 Steinhagen                                    |

přístroj Vysílací jednotka pro zařízení s přijímačem Hörmann

| Označení zboží  | BiSecur Gateway            |
|-----------------|----------------------------|
| Typové označení | BiSecur Gateway LAN / WLAN |
| Označení CE     | <b>€€</b> 0682             |

na základě koncepce a konstrukce v provedení, v němž jí bylo uvedeno do provozu, je v souladu se základními požadavky a jinými relevantními předpisy směrnice 1999/5/ES.

V případě námi neodsouhlasené změny přístroje zaniká platnost tohoto prohlášení.

### Použité a zohledněné normy a specifikace

EN 60950-1 EN 62311 ETSI EN 301 489-1 ETSI EN 301 489-3 ETSI EN 300 220-1 ETSI EN 300 220-2 ETSI EN 300 328

Tento přístroj smí být provozován ve všech zemích EU, Norsku, Švýcarsku i v jiných zemích.

Steinhagen, dne 11. 6. 2014

ppa. Axel Becker Vedení společnosti